MMOG.np USER GUIDE

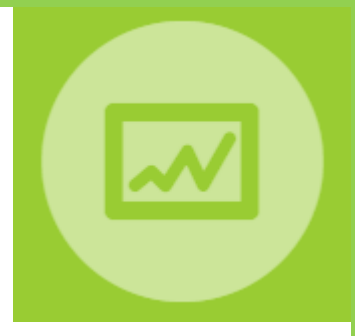

# Odette MMOG.np Converter Tool

"Supplier perspective"

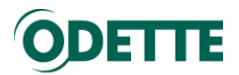

# Table of Contents

| 1.   | ODETTE MMOG CONVERTER TOOL                         | .3 |
|------|----------------------------------------------------|----|
| 1.1. | What does the Odette MMOG.np Converter tool do?    | .3 |
| 1.2. | Pre requisite                                      | .3 |
| 2.   | SET UP THE APPLICATION                             | .4 |
| 3.   | CONVERT MMOG LE V4 EXCEL WORKBOOK INTO AN XML FILE | .5 |
| 4.   | CONVERT MMOG.np FILES INTO MMOG LE V4.1 WORKBOOKS  | .8 |

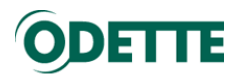

# 1. ODETTE MMOG CONVERTER TOOL

# Disclaimer: The tool is provided as is. Although every effort has been made to ensure that it functions correctly, no guarantee is provided.

## 1.1. What does the Odette MMOG.np Converter tool do?

# Convert Excel MMOG LE V4 Workbooks into XML files

The Odette MMOG converter tool is used to convert Excel MMOG LE V4 Workbooks into XML files which can be imported into the MMOG.np New Platform (MMOG.np).

This is useful:

- when you want to populate a new assessment in MMOG.np with answers from a previous assessment which is in an Excel format.
- When you want to import an existing assessment which is in an Excel format to create an historical record in MMOG.np.
- When you want to import customer feedback based on an Excel MMOG LE V4 workbook in MMOG np.

#### Convert MMOG np XML files into MMOG LE V4 workbooks

The Odette MMOG converter tool is used to convert MMOG.np XML files into Excel MMOG LE V4 workbooks which can be processed by customers.

This Is useful when your customers request an Excel MMOG LE V4.1 workbook. In this case, if as a supplier you are producing an assessment in MMOG.np, you will be able to produce the Excel MMOG LE V4.1 workbook, based on the XML file download from MMOG.np.

Using the converter tool to re-import customer feedback in MMOG np, you will be able to manage a complete assessment exchange loop with customers who require Excel MMOG LE V4.1 workbooks.

|         | SUPPLIER       |       |                  | OEM / CUS      | TOMER              |
|---------|----------------|-------|------------------|----------------|--------------------|
| MMOG np |                |       | Solfactorsmon    | t for cuctomor | Excel MMOG LE V4.1 |
| XML     | Converter tool | Excel | 2611 02262231161 |                | Excel              |
| XML     | Converter tool | Excel | Customer feed    | back           | Excel              |

See User Guide, Managing Assessments "supplier perspective".

## 1.2. Pre requisite

Before using the MMOG Converter Tool, you must install Java. You can find instructions at <u>https://java.com/en/</u>.

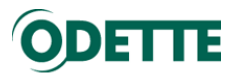

# 2. SET UP THE APPLICATION

Once you have downloaded the Zip file, extract all the files to the same directory on your computer.

| I I I I I I I I I I I I I I I I I I I |                             |                      |               |          | -              | □ ×<br>√ 0 |
|---------------------------------------|-----------------------------|----------------------|---------------|----------|----------------|------------|
| ← → × ↑ 🖡 > This PC > Docur           | ments > MMOG_User_Guide > ( | Converter_Tool       | v U           | Search C | onverter_Tool  | م          |
| Note Pictures                         | 🖈 ^ Name                    | ^                    | Date modified |          | Туре           | Size       |
| Odette                                | * 🔹 🕼 MM                    | OG_EN_41_Template    | 07/07/2018 1  | :42      | Microsoft Exce | Macr       |
| GFR GFR                               | * 0 MM                      | OG-Converter         | 07/07/2018 1  | :42      | Application    |            |
| MMOG_User_Guide                       | own odet                    | te-logo-header-green | 07/07/2018 1  | :42      | Icon           |            |
| PDF_UAT                               | O odet                      | te-o                 | 07/07/2018 1  | :42      | lcon           |            |
| Release_1                             | ~ <                         |                      |               |          |                | >          |
| 4 items                               |                             |                      |               |          |                |            |

Click on "MMOG-Converter" to open the application. You can create a short cut on your desktop to launch the application.

|                    | -                  |                     | ×                   |
|--------------------|--------------------|---------------------|---------------------|
| el to XML Converte | r                  |                     |                     |
| to Excel Converte  | r                  |                     |                     |
|                    |                    |                     |                     |
|                    | el to XML Converte | el to XML Converter | el to XML Converter |

Click on "Settings". Here you can create dedicated folders for the files you will manage, this can help you to organise your data, otherwise all converted files will be stored in the application directory.

|                                            | 🙀 Setup              |                                                                                                    | - 0          | ×         |           |            |   |
|--------------------------------------------|----------------------|----------------------------------------------------------------------------------------------------|--------------|-----------|-----------|------------|---|
|                                            | XML Source           | C:\Users\francg\Documenta\MMOG_User_Guide\Converter<br>C:\Users\francg\Documenta\MMOG_User_Guide\Converter | _Tool        |           |           |            |   |
|                                            | Excel Source         | C:\Usens\francg\Documents\MMOG_User_Guide\Converter                                                        | _Tool        |           |           |            |   |
|                                            | Excel Target         | C:\Users\francg\Documents\MMOG_User_Guide\Converter                                                        | _Tool        |           |           |            |   |
| Select existing folder or create           |                      |                                                                                                    | Back         |           |           |            |   |
|                                            | /                    |                                                                                                    |              |           |           |            |   |
| Browse For Folder ×                        |                      |                                                                                                    |              |           |           |            |   |
|                                            | 🖷 Setup              |                                                                                                    |              |           | -         |            | × |
| Custom Office Templates                    |                      |                                                                                                    |              |           |           |            |   |
| Fax     MMOG_User_Guide     Converter_Tool | XML Source           | C:\Users\francg\Documents\MMOG                                                                             | a_User_Guide | Converter | _Tool\XM  | IL_Source  |   |
| Excel_Source                               | XML Target Directory | C:\Users\francg\Documents\MMOG                                                                             | à_User_Guide | Converter | _Tool\XM  | IL_Target  |   |
| XML_Source                                 | Excel Source         | C:\Users\francg\Documents\MMOG                                                                             | à_User_Guide | Converter | _Tool\Exc | cel_Source |   |
| Anterrarget                                | Excel Target         | C:\Users\francg\Documents\MMOG                                                                             | à_User_Guide | Converter |           | el_Target  |   |
| Make New Folder OK Cancel                  |                      |                                                                                                    |              |           |           | Back       |   |

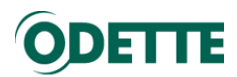

# 3. CONVERT MMOG LE V4 EXCEL WORKBOOK INTO AN XML FILE

Create an XML file from a MMOG LE Excel Workbook.

| GMMOG/LE V41 Conve | rter       |               | - | × |
|--------------------|------------|---------------|---|---|
|                    | Excel to X | ML Converter  |   | • |
|                    | XML to Ex  | cel Converter |   |   |
|                    |            |               |   |   |
|                    | Settings   | Exit          |   |   |

Click on "Excel to XML Converter".

| Select MMOG/LE Excel file                                                                                                    |                                   |                                      | h a 31 h 3                                      | ×                      |                           |                   |   |
|----------------------------------------------------------------------------------------------------|-----------------------------------|--------------------------------------|-------------------------------------------------|------------------------|---------------------------|-------------------|---|
| ← → × ↑ 📙 > This PC > Documents > MMOG_User_Guide > Converter_To                                                                                                    | ol > Excel_Source                 | v Č Sear                             | ch Excel_Source                                 | Q                      |                           |                   |   |
| Organize - New folder                                                                                                    |                                   |                                      | EE •                                            |                        |                           |                   |   |
| MMOG_User_Guide  Marme  Mode_User_Guide  Kexel_Source  Kexel_Target  Marme  Mode_User_Guide  Marme  Mode_User_Guide  Mode_User_Guide  Mode_User_Guide  Mod | Date modified<br>03/07/2018 10:55 | Type<br>Microsoft Eccel M            | Size<br>                                        |                        |                           |                   |   |
| File name GG Breme for CCC User Guide                                                                                                    |                                   | MMOG-LE 4                            | el files (*.xlsm)<br>Open C<br>I.1 Excel to XML | incel                  |                           | - 0               | × |
| Select MMOG/LE V4.1 Excel<br>file in the appropriate folder                                                                                                    |                                   | Open File<br>Language<br>Output File | C:\Users\franc<br>English                       | g\Documents\MMOG_U     | Jser_Guide\Converter_Tool | NExcel_Source \Gi |   |
|                                                                                                    |                                   |                                      | Excel gene                                      | rated as supplier<br>d | Excel gener               | ated by customer  |   |
|                                                                                                    |                                   |                                      |                                                 |                        |                           | ^                 |   |
|                                                                                                    |                                   |                                      |                                                 |                        |                           | ~                 |   |
|                                                                                                    |                                   |                                      | Start                                           |                        |                           | Back              |   |

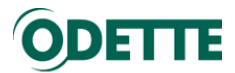

#### Important:

As a supplier tick the "Excel generated as supplier" button:

| <ul> <li>Excel generated as supplier</li> </ul> | Excel generated by customer |
|-------------------------------------------------|-----------------------------|
|-------------------------------------------------|-----------------------------|

- when you want to **populate a new assessment in MMOG.np** with answers from a previous Excel Workbook assessment, don't tick the "finished" button. Leave it blank.

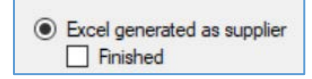

- When you want to import an existing Excel Workbook assessment to **create an historical record**, tick the "finished" button.

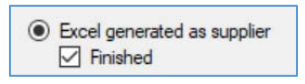

Otherwise you will get an error message when trying to import an historical assessment into MMOG.np.

| Home » Assessments » Custo                  | omer                                                                                                    |                                                                                                    |
|---------------------------------------------|----------------------------------------------------------------------------------------------------|----------------------------------------------------------------------------------------------------|
| <ul> <li>Assessment could not be</li> </ul> | imported                                                                                                    |                                                                                                    |
| Assessment status must                      | be 'completed', 'archived', or 'reviewed'                                                                                                    |                                                                                                    |
| 1 – Ticked or unticked                      | Ø. MMOG-LE 4.1 Excel to XML Converter         Open File          C-\User-Vrancg\Documents\UMOG_Liser_Guide\Converter_Tool\Excel_Source\Gritery         Language         English          C\User\Vrancg\Documents\UMDOG_Liser_Guide\Converter_Tool\Excel_Source\Gritery |                                                                                                    |
| Evol generated as suppler     Finished      | Counter landing documents windog User_Counterer _ loo OWLtrained Counterer _ loo OWLtrained by outloner     Printed     Dening Scott He     Generating beader     Generating details     Epotting ottails     Exact      Sant     Back                                 | 3 - You have<br>created the XML<br>file. File is available<br>in the folder where<br>the application is<br>located. |
| 2 - Click on<br>Start                       |                                                                                                    |                                                                                                    |

Check result in the appropriate folder.

| I ⊇ I = XML_Target           Re         Home         Share         View |                 |                       |                          |           | -                 | □ ×<br>~ 0 |
|-------------------------------------------------------------------------|-----------------|-----------------------|--------------------------|-----------|-------------------|------------|
| ← → × ↑ 🖡 > This PC > Docume                                            | nts → MMOG_User | _Guide > Converter_Te | col > XML_Target         | s v       | Search XML_Target | Q          |
| Converter_Tool                                                          | ^               | Name                  | ^                        |           | Туре              |            |
| Excel_Source  Excel_Target  XML_Source                                  | - 1             | 222333_2016-0         | 3-15_Colossal Car Compan | vy_Result | XML Doc           | ument      |
| 🔰 XML_Target                                                            | ~               | <                     |                          |           | _                 | >          |
| 1 item                                                                  |                 |                       |                          |           |                   |            |

You can now use this XML file in MMOG NP to populate a new assessment or to create an historical record.

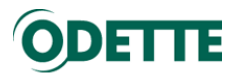

- When you want to import customer feedback based on an Excel MMOG LE V4.1 workbook in MMOG.np.

Select Excel MMOG LE V4.1 Workbook (customer feedback) and tick button "Excel generated by customer".

| 1 – Select Excel file<br>in the appropriate folder                              | MMOG-LE 4.1 Excel to XML Converter -                                                                                                    | o ×                                                                                                    |                       |
|---------------------------------------------------------------------------------|----------------------------------------------------------------------------------------------------|----------------------------------------------------------------------------------------------------|-----------------------|
| 2 – Ticked Button to import<br>customer feedback<br>Excel generated by customer | Open File     C-\Users \france\Documents \MMOG_User_Guide\Converter_Tool\Excel_S     English     Cutput File     C:\Users \france\Documents \MMOG_User_Guide\Converter_Tool\Excel_S     Cutput File     C:\Users \france\Documents \MMOG_User_Guide\Converter_Tool\Excel_S     Contents \france     Contents \france\Documents \MMOG_User_Guide\Converter_Tool\Excel_S     Excel generated as suppler     Original Excel file     GenerateDaylowsBer     Departing Excel file     Exporting activities     Start     Start | arger 1886<br>Automer<br>A - File will be<br>available in th<br>appropriate fol-<br>(according to yu<br>settings) | e<br>ie<br>der<br>our |

You can import XML file (customer feedback) in MMOG.np.

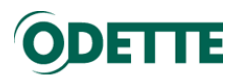

# 4. CONVERT MMOG.np FILES INTO MMOG LE V4.1 WORKBOOKS

Create XML files (assessment result in MMOG.np).

| ODETTE                                                                                                    | Home                                                                                                    | Lo<br>Vew Assessmen                                                                             | Таца и ОД Сание, 1)<br>лин Таца, Галуаде из                                                                                                    |        |
|----------------------------------------------------------------------------------------------------|----------------------------------------------------------------------------------------------------|-------------------------------------------------------------------------------------------------|----------------------------------------------------------------------------------------------------|--------|
| Home + Assessments + GG Ko                                                                                   | In for Colossal Car Company 2018 - Converter tool (Strict)                                                                                                  |                                                                                                 | 1 – Create assessment in                                                                                                    |        |
| GG Koln for (                                                                                                | Colossal Car Company 2018 -                                                                                                    | Toolbox                                                                                         | MMOG np                                                                                                    |        |
| Converter too                                                                                                | bl                                                                                                    | Basic Filters                                                                                   | Advanced These                                                                                                    |        |
| F2 1.1.1.1<br>There is a documented vision<br>overall business objectives. T<br>improvement, and a review at | which includes an SOM strategy that supports the organization's<br>The strategy should incorporate customer requirements, continual<br>I planned intervals. | Business function Show only NA a Show only NA a Show only NA a Massing or over Massing complete | All approximation of the second second secon |        |
| ne » Assessments » GG Ko                                                                                     | sin for Colossal Car Company 2018 - Converter tool                                                                                                    | actic<br>incor<br>rejec<br>mer 1<br>storm                                                       |                                                                                                    |        |
| le G                                                                                                    | G Koln for Colossal Car Company 2018 - Converter tool                                                                                                    | y co                                                                                            |                                                                                                    |        |
| G                                                                                                    | ireat Gearboxes - Koin                                                                                                    | w toke                                                                                          | ni kuke formeporen 😰<br>Seer ferica 🕐                                                                                                    |        |
| tomer                                                                                                    | olossal Car Company                                                                                                    |                                                                                                 |                                                                                                    |        |
| plier numbers                                                                                                |                                                                                                    |                                                                                                 |                                                                                                    |        |
| v change 🛛                                                                                                   |                                                                                                    |                                                                                                 |                                                                                                    |        |
| ufacturing site 88                                                                                           | 88909                                                                                                    |                                                                                                 | 2 – Download Assessment 🧾                                                                                                    |        |
| ping site 2                                                                                                  |                                                                                                    |                                                                                                 |                                                                                                    |        |
|                                                                                                    |                                                                                                    |                                                                                                 | 📭 🖂 📮 🖉 Downloads —                                                                                                    | ×      |
| alogue                                                                                                    | IMOG/LE Version 4.1                                                                                                    | ×                                                                                               | Hie Home Share View                                                                                                    |        |
| fie M                                                                                                    | IMOG/LE Version 4.1   FULL                                                                                                    | ×                                                                                               | ← → ♥ ↑ ♣ > This PC > Downloads ♥ 0 Search Downloads                                                                                                    | Q      |
|                                                                                                    |                                                                                                    |                                                                                                 | > Desktop Name Type                                                                                                    |        |
| Pi                                                                                                    | aul McCartney                                                                                                    |                                                                                                 | gg-koln-for-colossal-car-company-2018-converter-tool_colossal-car-company_888999_2018-07-08 XML Do     boundads                                                                                                    | cument |
| ssor email pr                                                                                                | m@greatgearboxes.com                                                                                                    |                                                                                                 | > 🚺 Music                                                                                                    |        |
| ssor telephone                                                                                               | 49 67676 6767                                                                                                    |                                                                                                 | > E Pictures v <                                                                                                    |        |
|                                                                                                    |                                                                                                    |                                                                                                 | 1 item                                                                                                    |        |

Open converter tool, click on "XML to Excel Converter".

|                 | Excel to XM | L Converter  |   |
|-----------------|-------------|--------------|---|
| $\triangleleft$ | XML to Exce | el Converter | > |
|                 |             |              |   |
|                 | Callinga    | E.a          |   |

Select XML file and start the converter tool.

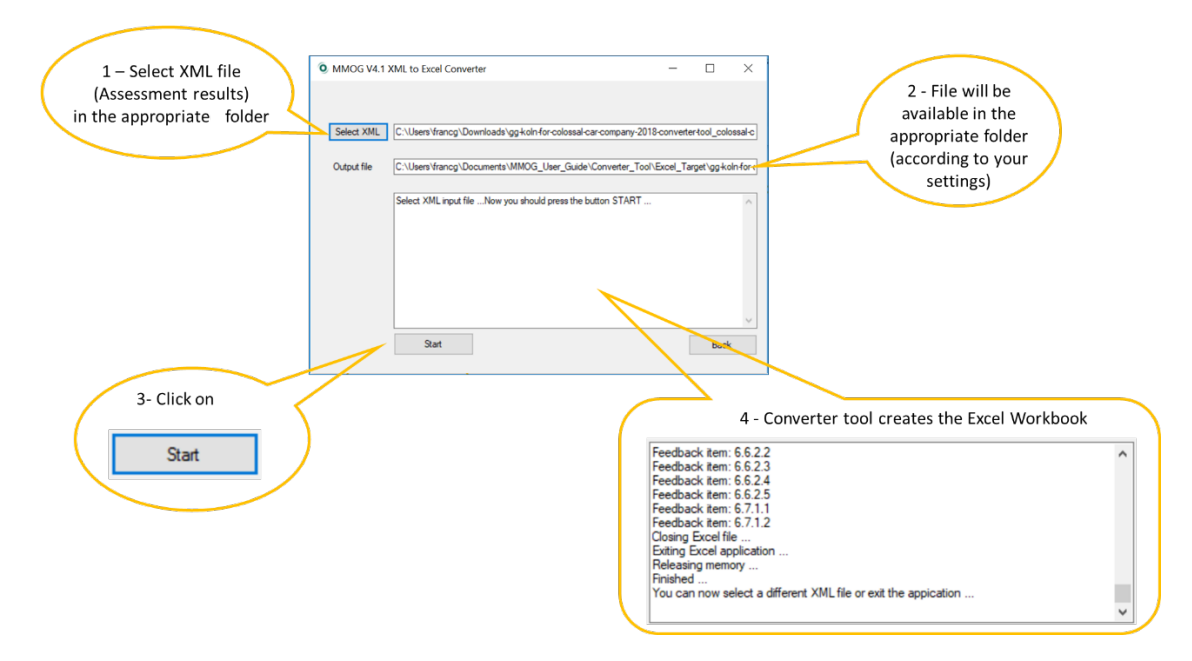

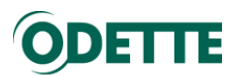

You have created an Excel MMOG LE V4.1 Workbook according to your XML (assessment result).

|                                                                      | 📜   🔽 📜 🖛   Exce                                                                     | _Target                         |                                                         |                       |                  |                        |                                                                                                    |                                                                                                    |                                                                                                    |                                                                                                    | - 🗆 >                                                                                                    | <                                                                                                    |                                          |  |
|----------------------------------------------------------------------|--------------------------------------------------------------------------------------|---------------------------------|---------------------------------------------------------|-----------------------|------------------|------------------------|----------------------------------------------------------------------------------------------------|----------------------------------------------------------------------------------------------------|----------------------------------------------------------------------------------------------------|----------------------------------------------------------------------------------------------------|----------------------------------------------------------------------------------------------------|----------------------------------------------------------------------------------------------------|------------------------------------------|--|
|                                                                      | File Home S                                                                          | Share View                      |                                                         |                       |                  |                        |                                                                                                    |                                                                                                    |                                                                                                    |                                                                                                    | $\sim$                                                                                                    | 0                                                                                                    |                                          |  |
|                                                                      | ← → × ↑ → This PC > Documents > MMOG User Guide > Converter Tool > Excel Target v t) |                                 |                                                         |                       |                  |                        |                                                                                                    |                                                                                                    | arch Excel Ta                                                                                                    | rget 🖇                                                                                                    | D                                                                                                    |                                                                                                    |                                          |  |
|                                                                      |                                                                                      |                                 |                                                         | -                     |                  |                        |                                                                                                    |                                                                                                    | ^                                                                                                    | -                                                                                                    |                                                                                                    |                                                                                                    |                                          |  |
|                                                                      | V MMOG_User_Guide Name Type                                                          |                                 |                                                         |                       |                  |                        |                                                                                                    |                                                                                                    |                                                                                                    |                                                                                                    | Size                                                                                                    |                                                                                                    |                                          |  |
|                                                                      | ✓                                                                                    | iool                            | or-colossal-car-company-2018                            | -converter-tool col   | lossal-          | car-company            | , 88899                                                                                                    | 9 20                                                                                                    | 18-07-08 Microsoft Excel Macro-F                                                                                                    | nabled Worl                                                                                                    | rsheet 12.9/                                                                                                    | KB                                                                                                    |                                          |  |
|                                                                      | Excel_Sour                                                                           | rce                             | or colossur car company 2010                            |                       | 03501            | car company            | _000000                                                                                                    | 5_20                                                                                                    | independent Excer macro e                                                                                                    | nubicu non                                                                                                    | Gifeet 1,014                                                                                                    |                                                                                                    |                                          |  |
|                                                                      | Excel Targ                                                                           | et                              |                                                         |                       |                  |                        |                                                                                                    |                                                                                                    |                                                                                                    |                                                                                                    |                                                                                                    |                                                                                                    |                                          |  |
|                                                                      | VML Cours                                                                            |                                 |                                                         |                       |                  |                        |                                                                                                    |                                                                                                    |                                                                                                    |                                                                                                    |                                                                                                    |                                                                                                    |                                          |  |
|                                                                      | AIVIL_SOUR                                                                           | ce v <                          |                                                         |                       |                  |                        |                                                                                                    |                                                                                                    |                                                                                                    |                                                                                                    |                                                                                                    | >                                                                                                    |                                          |  |
|                                                                      | A                                                                                    | B                               | C                                                       | D                     |                  |                        | E                                                                                                    |                                                                                                    | F                                                                                                    |                                                                                                    |                                                                                                    |                                                                                                    |                                          |  |
| MMOGUE Workbook Setting                                              |                                                                                      |                                 |                                                         |                       |                  |                        |                                                                                                    |                                                                                                    | FTTE AIAG                                                                                                    |                                                                                                    |                                                                                                    |                                                                                                    |                                          |  |
|                                                                      | Select MMOG/LE Workbook Setting C MMOG/LE Sec Introduction and Instructions          |                                 |                                                         |                       |                  |                        |                                                                                                    |                                                                                                    |                                                                                                    |                                                                                                    |                                                                                                    |                                                                                                    |                                          |  |
| 1                                                                    |                                                                                      |                                 |                                                         |                       |                  |                        |                                                                                                    |                                                                                                    |                                                                                                    |                                                                                                    |                                                                                                    |                                                                                                    |                                          |  |
| 2                                                                    |                                                                                      |                                 |                                                         |                       |                  |                        |                                                                                                    |                                                                                                    |                                                                                                    |                                                                                                    |                                                                                                    |                                                                                                    |                                          |  |
| 3                                                                    | Company Site I                                                                       | nformation                      | Assessment                                              | nformation            | ition Customer I |                        |                                                                                                    | tomer Information                                                                                                    |                                                                                                    |                                                                                                    |                                                                                                    |                                                                                                    |                                          |  |
| 4                                                                    | *Company Name                                                                        | Great Gearboxes - Koln          | Great Gearboxes - Koin Current MMOG/LE Workbook Setting |                       |                  | Customer F             | Customer Required Settin                                                                                                    |                                                                                                    | Full                                                                                                    |                                                                                                    |                                                                                                    |                                                                                                    |                                          |  |
| 5                                                                    | *Site Address 1                                                                      | UhlandstrAsse 57                | *Assessment Date                                        | July 8, 2018          |                  | Customer               |                                                                                                    |                                                                                                    | Colossal Car Company                                                                                                    |                                                                                                    |                                                                                                    |                                                                                                    |                                          |  |
| 6                                                                    | Site Address 2                                                                       |                                 | "Assessor                                               | Paul McCartne         | ¥.               | Contact Na             | me                                                                                                    |                                                                                                    | Liam Gallagher                                                                                                    | - F                                                                                                    | G                                                                                                    | н                                                                                                    |                                          |  |
| 7                                                                    | City                                                                                 | Koln                            | "Assessor Email                                         | pm@greatgearboxe      | is.com           | Email Addr             |                                                                                                    |                                                                                                    | lagecc.com                                                                                                    |                                                                                                    | Teral Compliant Critesta                                                                                                    | 20                                                                                                    | 385                                      |  |
| 8                                                                    | State/Province Code                                                                  |                                 | "Assessor Contact Number                                | +49 67676 676         | 7                | Phone Number           |                                                                                                    |                                                                                                    | 44 8989 8989                                                                                                    |                                                                                                    | "Teral Nos Compliant Critovia<br>Courses for Non Applicable 2000 cons                                                                                                  | 5<br>nes are bodiched in the tenah for Complian                                                                                                    | 2 and Res Compliant Cateros Roted about. |  |
| 9                                                                    | Zip Code                                                                             | 30678 Verification Date         |                                                         |                       |                  |                        | Assessment Due Date         July 31, 2018           Date Last Submitted         July 31, 2017                                                                                                    |                                                                                                    | July 31, 2018                                                                                                    | <ul> <li>Complia</li> </ul>                                                                                                    | Current State h                                                                                                    | Action                                                                                                    |                                          |  |
| 10                                                                   | Country Code                                                                         | DE Verifying Assessor           |                                                         |                       |                  | Date Last S            |                                                                                                    |                                                                                                    | July 31, 2017                                                                                                    |                                                                                                    | Copporting E Walkoo                                                                                                    | Contrast ingerviewing                                                                                                    |                                          |  |
| 11                                                                   | "Supplier Code(s) - Manufacturing Site                                               | 888999                          | Verifying Assessor Email                                |                       |                  | Update Fre-            | quency                                                                                                    |                                                                                                    | Annually                                                                                                    |                                                                                                    | Why is this important?<br>A vision Requirement is not about al-<br>the company aspires to become. The                                                                  | hat the company currently is, but who<br>e organization's SCM vision and                                                                                                    |                                          |  |
| 12 "Supplier Code(s) - Ship Site 2 Verifying Assessor Contact Number |                                                                                      |                                 |                                                         |                       |                  | MMOGILE Reference Link |                                                                                                    |                                                                                                    |                                                                                                    | nd straings.                                                                                                    | strategy should be a fundamental po-<br>strategy including a culture of conta-<br>company may already most the requi                                                   | ) structure to a numerosen part of the overall boarness vision and<br>pinchulting a collater of continual improvement. As an example, the<br>no may already meet the required standard in customer support, but |                                          |  |
|                                                                      | *Required Fields - MMOG/LE classi                                                    | fication will not be displayed  | on the Scoring Summary workshe                          | et unless the require | ed field         | is have been p         | opulate                                                                                                    | d.                                                                                                    |                                                                                                    |                                                                                                    | period as a continual improvement p<br>be efficient and effective, the SDM s<br>activelyteded as an important part of                                                  | reacess step. For the SCM process to<br>rision, including MMOGALE, should be<br>if the operation and resources allocate                                                                                         |                                          |  |
| 13                                                                   | ** At least one of the Supplier Code                                                 | e(s) fields must be populated i | n order to display the MMOG/LE o                        | classification.       |                  |                        |                                                                                                    | _                                                                                                    | There is a descentering billion which includes an WM statement at a second the                                                                   |                                                                                                    | accordingly.                                                                                                    | 1                                                                                                    |                                          |  |
|                                                                      |                                                                                      |                                 |                                                         |                       | 13               | 11 Vision and Drategy  |                                                                                                    | F2                                                                                                    | overall business objectives. The strategy should incorporate sustainer requirem<br>representent, and a review al planned intervals.              | rits, continual 0                                                                                                    | Current state                                                                                                    |                                                                                                    |                                          |  |
|                                                                      |                                                                                      |                                 |                                                         |                       | 14               | 11 Vision and Dhalegy  | 1112                                                                                                    | 12                                                                                                    | The vision and SCM strategy are communicated to and understood by all employ<br>organization.                                                    | es vitin the O                                                                                                    | Whi strategy ( 4 gods : premier cuztomer<br>experience, profitable growth, engaged<br>people, financial performance )                                                  |                                                                                                    |                                          |  |
|                                                                      |                                                                                      |                                 |                                                         | 12                    | Objectives       | 121                    | Herquire<br>These is<br>centre.un                                                                                                    | ment:<br>a process in place to define SCM objectives. Objectives should be a<br>icated, and understand within the erganization.                                 | namarable.                                                                                                    | To using a supertaint?<br>Coll depectives that did drives the deliverables necessary to achieve the<br>tatage in terms that can be quantified and necessared and can previde a<br>score for departments and mephysees to privitate improvement activities,<br>any identifiest candi include outsomer subfaction, would elimination, and<br>immail and external imply chain preferences. |                                                                                                    |                                                                                                    |                                          |  |
|                                                                      |                                                                                      |                                 |                                                         |                       | 56               | 12 Objectives          | 1211                                                                                                    | F2                                                                                                    | Objectives are documented, specific, measurable, advanable, realistic, timity, an<br>adhithe organization's SCM strangu                          | d consistent                                                                                                    | SD, PPP (USC, suitoner satisfaction,<br>rendor rating)                                                                                                    |                                                                                                    |                                          |  |
|                                                                      |                                                                                      |                                 |                                                         | 17                    | 12 Objectives    | 12.12                  | F2                                                                                                    | Objectives are accepted by all relevant personnellfunctions, clearly communicate<br>of the organization, and reviewed with top management at planned intervals. | dicial levels 0                                                                                                    | PPP created every year, updated quarterly                                                                                                    |                                                                                                    |                                                                                                    |                                          |  |
|                                                                      |                                                                                      |                                 |                                                         |                       |                  | Objectives             | Annu 1232 The operation of the set of the set of the se |                                                                                                    |                                                                                                    |                                                                                                    | CPI data are important for the<br>the efficiency and effectiveness of the<br>schelps identify and carect<br>areas objectives an<br>excitation's business objectives an | e<br>d                                                                                                    |                                          |  |
|                                                                      |                                                                                      |                                 |                                                         |                       |                  | 12 Objectives          | 1221                                                                                                    |                                                                                                    | Customer supply chain performance metrics (e.g. customer performance rating,<br>schedule, shipping-discrepancies) shall be defined and measured. | hipto O                                                                                                    | USC - regulary tracking done . New<br>deliveries                                                                                                    | Review 1                                                                                                    | Action plan PD                           |  |

Excel MMOG LE V4.1 can now be sent to your customer.